## Upgrade to a Newer Version of EazyDraw

Upgrading users should perform a Customize Toolbar after installing the upgrade and starting EazyDraw. Version 1.8.0 introduces over 50 new customizable toolbar items. Please review the expanded set of toolbar buttons and add the ones of interest to your toolbar.

If you have already installed an older EazyDraw you will simply replace the older version with the new. Drag and drop is all that is required. There is no need to re-enter your product license code, this is saved separately on you system.

You may want to check the Examples and Tutorials folders to see if any new content has been added since your last upgrade.

First make sure you are not running the older copy of EazyDraw - if so, quit EazyDraw.

You will need to know the folder location of the older version, this is usually in the Applications folder. Drag the new version from this CD or disk image to the folder containing the old version. You will see a message from the Finder, asking permission to replace the earlier version. If you don't see the message, you have installed the new version, but the older copy is still present on your system at another location. You should find it and move it to the trash - then empty the trash.

After installation, launch EazyDraw and go to the About EazyDraw palettte, found on the EazyDraw main menu. This information panel will note the revision number that you are using - this should agree in sequence with the name of this CD or disk image.

It is important that the older version is removed from your system. If not, the operating system will frequently launch the older version if an EazyDraw file is double clicked. This may happened even when the older version is Trash folder. If you wish to save an archive version this should be done by burning the old version to a CD and saving "off-line". Another good archive technique is to stuff or zip the old version. Just changing the name of the older version will not prevent this problem. If you have a problem with an older version being called by the operating system, Command Click the EazyDraw icon in the system Dock. The contextual menu provides a selection - Show in Finder, this will show you the location of the problematic older version.